# How to Use ProQuest Ebook Central

Hitotsubashi University Library October, 2024

## 1. How to Access

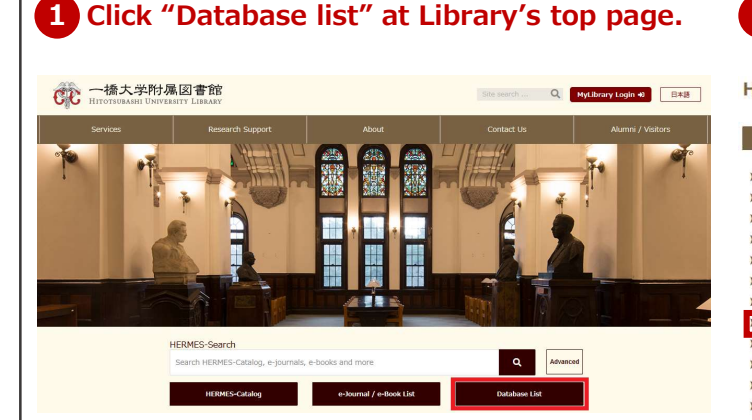

## 2 Click "E-books."

### Hitotsubashi University Library Database List

| P | Purpose Sub       | oject    | Search        | Title          |           |  |
|---|-------------------|----------|---------------|----------------|-----------|--|
| > | Recommended d     | latabase | 25            |                |           |  |
| > | Domestic articles | 5        |               |                |           |  |
| > | Overseas articles | 6        |               |                |           |  |
| > | Newspaper artic   | les / Ne | ws            |                |           |  |
| > | Law               |          |               |                |           |  |
| > | Business          |          |               |                |           |  |
| > | E-journals        |          |               |                |           |  |
| ≻ | E-books           |          |               |                |           |  |
| ≻ | Free databases    |          |               |                |           |  |
| > | Others            |          |               |                |           |  |
| > | Trial databases   |          |               |                |           |  |
| > | (For Job Huntin   | g) Dom   | nestic compar | ny/industry in | formation |  |

### **3** Select "ProQuest Ebook Central" on the list.

| Pro | Quest Ebook Central                                                                           | -                         | 日 詳細         |  |  |  |
|-----|-----------------------------------------------------------------------------------------------|---------------------------|--------------|--|--|--|
| 目的  | 電子ブックを読む                                                                                      | 言語                        | 日本語          |  |  |  |
| 分野  | 総合                                                                                            |                           |              |  |  |  |
|     | ProQuest社が提供する洋書Ebookのブラットフォーム。本学で契約<br>が利用できます。また、未購入の約140万タイトルについて5分間試<br>購入リクエストすることも可能です。 | している <sup>、</sup><br>読でき、 | タイトル<br>図書館へ |  |  |  |

# 4 ProQuest Ebook Central's Top Page

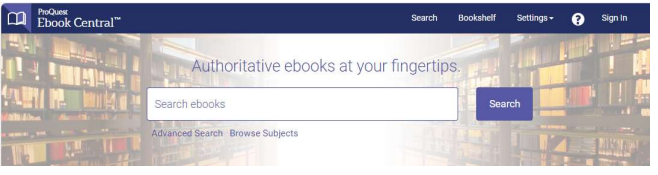

Login with your user ID and password when required by Hitotsubashi Authentication System Single Sign-On.

## 2. How to Search

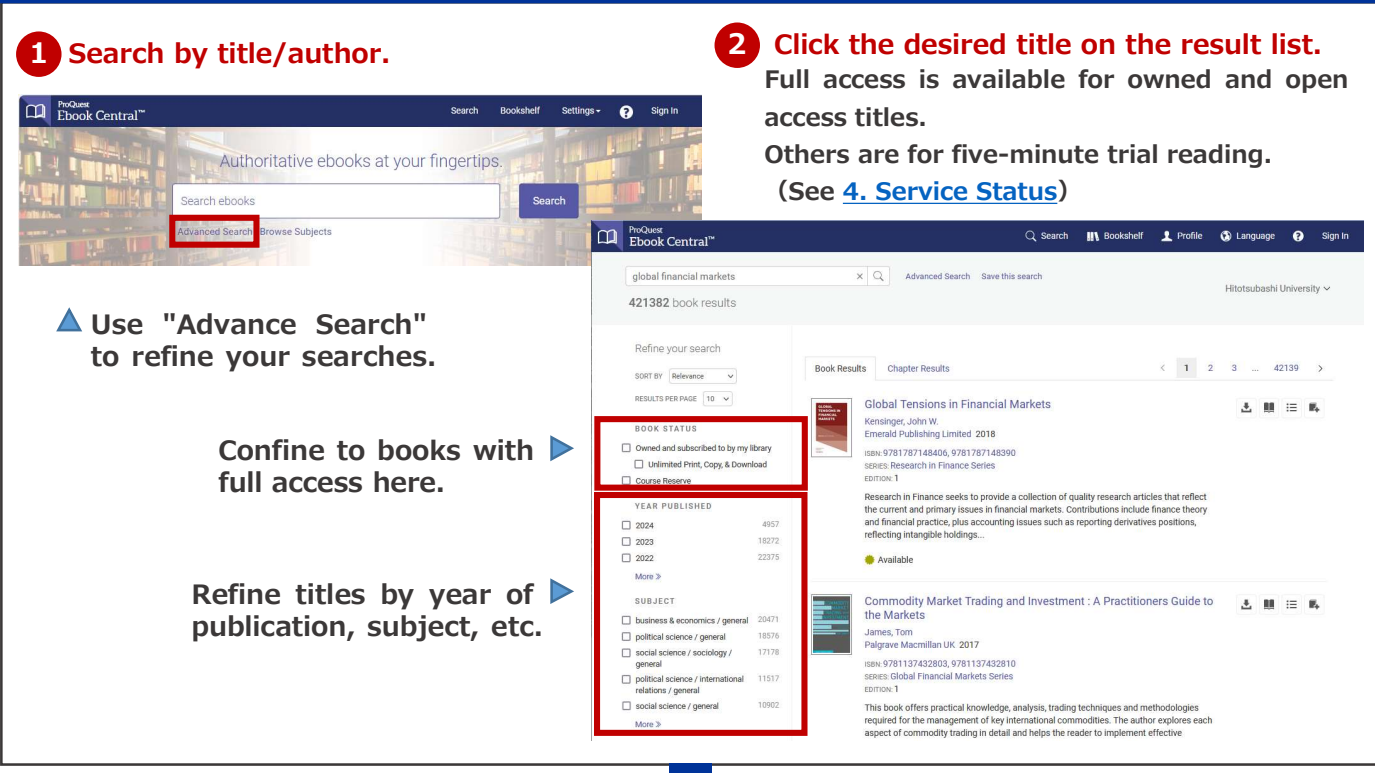

# 3-1. How to Read: Download PDF

You can download PDF version of specified chapters or pages.

Downloadable/printable pages are restricted for most books, except ones noted "There are no copy, print, or download restrictions on this title."

You can continue your download/print after 24 hours when the restriction is reset.

| PRINCIPLES AND                                    | Principles and Practice of Marketing                        |                                            |
|---------------------------------------------------|-------------------------------------------------------------|--------------------------------------------|
| MARKETING                                         | David Jobber and Fiona Ellis-Chadwick                       | ① Downloading of chapters                  |
| 1000                                              | Availability                                                | C Downloading of chapters                  |
| -                                                 | Your institution has access to 1 copy of this book.         | Click "Download PDF" at the right of       |
| C.r.                                              | Read Online                                                 | desired chapter heading in Table of        |
|                                                   | L Not Available for Full Download                           | Contents                                   |
| 🛄 Read Online                                     | 📾 Download PDF Chapter                                      | contents.                                  |
| 🛃 Download Book                                   | Get up to 138 pages, use any PDF software, does not expire. | • Maak kaales kare a waxa liwih far        |
| Add to Bookshelf                                  | 133 pages remaining for PDF print/chapter download (of 138) | Most books have a page limit for           |
| Share Link to Book                                |                                                             | download. Chapter download is              |
| Cite Book                                         | Description                                                 | impossible, if the chapter length          |
|                                                   | EBOOK: Principles and Practice of Marketing, 9e             | exceeds the "pages remaining for           |
|                                                   | Table of Contents                                           | PDF print/chapter download."               |
|                                                   | Intro                                                       | Instead, try 2 Downloading of pages.       |
|                                                   | pp 1-1; 1 page                                              | ,,,- 315                                   |
|                                                   |                                                             |                                            |
|                                                   | Half Title<br>pp 2-2; 1 page                                |                                            |
|                                                   | 🙆 Download PDF 🛛 🌉 Read Online                              |                                            |
|                                                   | Title Page                                                  |                                            |
|                                                   | pp 3-3; 1 page                                              |                                            |
|                                                   | 韓建 Download PDF 興興 Read Online                              |                                            |
|                                                   | Copyright Page                                              |                                            |
|                                                   | 🖨 Download PDF 🛛 🛄 Read Online                              |                                            |
|                                                   |                                                             |                                            |
| PRINCIPLES AND<br>PRACTICE OF                     | Principles and Practice of Marketing                        |                                            |
| MARKETING<br>Sevel Address and Force The Conducts | David Jobber and Fiona Ellis-Chadwick                       | 2 Downloading of pages                     |
| Ason                                              | Availability                                                | C Downloading of pages                     |
| -192                                              | Your institution has access to 1 copy of this book.         | 1 Click #Deed Online #                     |
| T.                                                | Read Online                                                 | 1. Click "Read Online."                    |
|                                                   | L Not Available for Full Download                           |                                            |
| 🛄 Read Online                                     | Download PDF Chapter                                        | 2. Click the icon "Print to PDF" above.    |
| 🛃 Download Book                                   | set up to 130 pages, use any PDF software, does not expire. |                                            |
| Add to Bookshelf                                  | 138 pages remaining for PDF print/chapter download (of 138) | 3. Input desired pages in PAGE RANGE       |
| Share Link to Book                                |                                                             | and click "Continue."                      |
| Cite Book                                         | Description                                                 |                                            |
|                                                   | EBOOK: Principles and Practice of Marketing, 9e             |                                            |
| ProQuest<br>Ebook Control™                        | Home Search Bookshelf Settings - 👔 Sign In                  |                                            |
| LDOOK CENtral                                     |                                                             |                                            |
|                                                   | ProQuest Ehcole Control T                                   | Home Search Bookshelf Settings - 👩 Sign In |
|                                                   | PRINT TO PDF                                                | ×                                          |
| :=                                                |                                                             | 4                                          |
| *                                                 | PAGE RANGE                                                  | Current page                               |
| Q.                                                | RINCIPLES                                                   | Maximum 138 pages.                         |
|                                                   | DACTICI                                                     | O Current Chapter                          |
|                                                   |                                                             | E MLA V                                    |
|                                                   |                                                             |                                            |
|                                                   |                                                             |                                            |
|                                                   |                                                             | Cancel                                     |
|                                                   |                                                             |                                            |
|                                                   |                                                             |                                            |

### 3-2. How to Read: with Browser

### Internet required. Biotechnology and International Law Francesco Francioni and Tullio Scovazzi I Titles with limited online access numbers should be Availability downloaded to read - see "3-1. **Biotechnology** and Your institution has unlimited access to this book. International Law How to read: Download PDF." 🛄 Read Online Francesco Francioni and Tullio Scovazzi 🛓 Download Book Get all pages, require free third-party software, Check out this book for up to 21 days. 🖻 Download PDF Chapter 🛄 Read Online To read from the first page, click 🛃 Download Book "Read Online" under the image. Add to Bookshelf Share Link to Book Description Cite Book As with any rapid technological development, the biotechnology revolution is putting great strains on the ability of law to adapt to new challenges and threats. Although there is general agreement on the need to regulate biotechnology in many different fields of human activity Show more Table of Contents Or click "Read Online" Half Title Page pp i-ii; 2 pages option from the chapter Download PDF you want to read.

# 3-3. How to Read: Checking out

Check out e-book and read it offline on your device. Application soft Adobe Digital Editions is required.

# You can not own the PDF of the whole book.Some titles can not be checked out.

|                                                                        | Biotechnology and International Law<br>Francesco Francioni and Tullio Scovazzi                                                                                                    |                                                                  |
|------------------------------------------------------------------------|----------------------------------------------------------------------------------------------------|------------------------------------------------------------------|
| Biotechnology and<br>International Law                                 | Availability<br>Your institution has unlimited access to this book.                                                                                                    |                                                                  |
| Francesco Francioni<br>and Tullio Scovazzi<br>venore se proceduoca Las | Read Online Download Book Download Book Download | The checked out E-book will<br>automatically become inaccessible |
| Read Online                                                            | <ul> <li>Download PDF Chapter<br/>Get up to 146 pages, use any PDF software, does not expire.</li> <li>pages remaining for copy (of 73)</li> </ul>                                                                                                    | after the due date.                                              |
| Add to Bookshelf                                                       | 146 pages remaining for PDF print/chapter download (of 146)                                                                                                    |                                                                  |
| Share Link to Book                                                     | Description                                                                                                    |                                                                  |
| Cite Book                                                              | As with any rapid technological development, the biotechnology revolution is putting great<br>strains on the ability of law to adapt to new challenges and threats. Although there is general<br>agreement on the need to regulate biotechnology in many different fields of human activity                                                                                                    |                                                                  |
|                                                                        | Tableuthure. The extension of recencil extension demonstrative fear and the device the best Show more                                                                                                    |                                                                  |
|                                                                        |                                                                                                    |                                                                  |

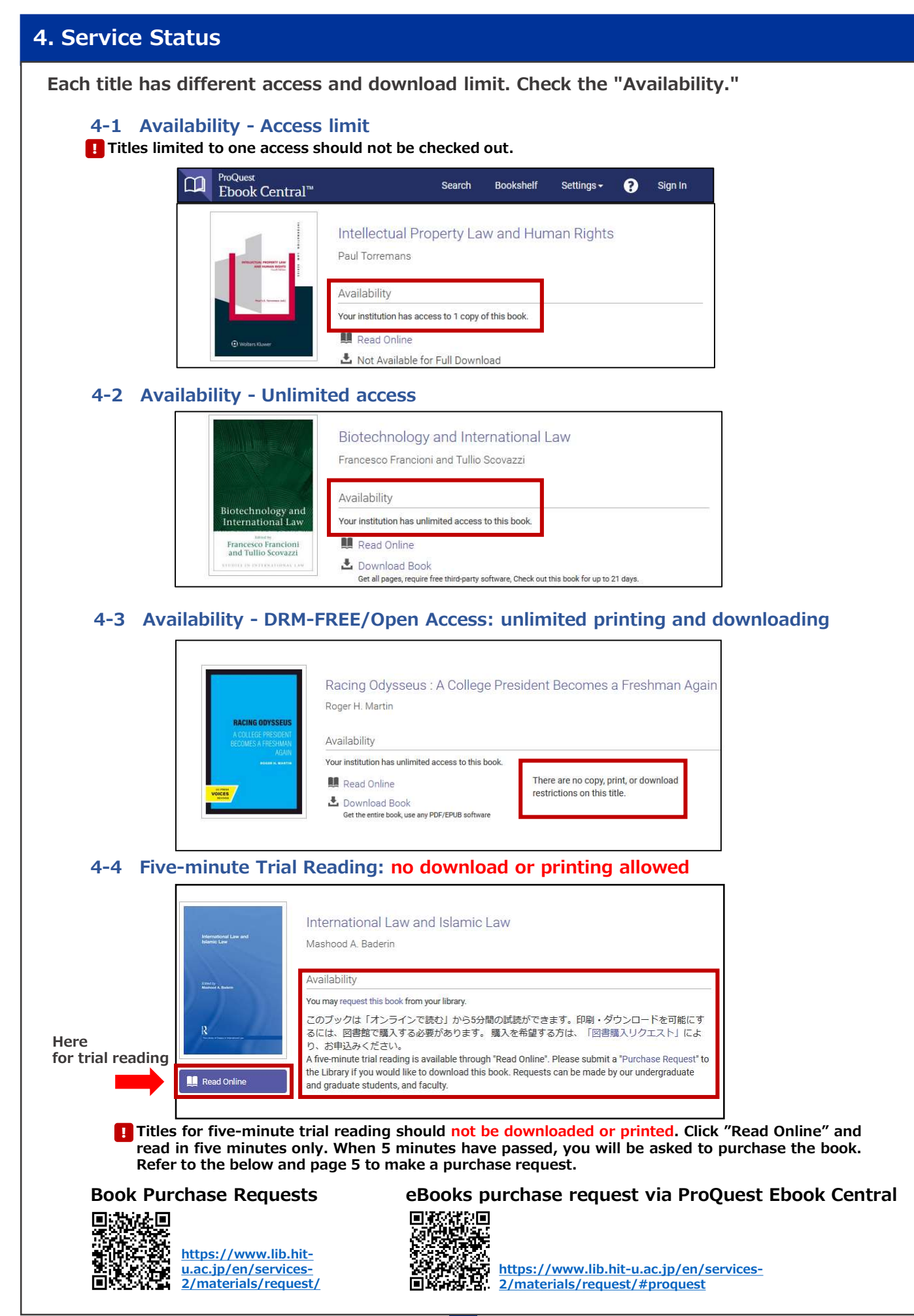

#### 5. eBooks purchase request via ProQuest Ebook Central 1 Login MyLibrary and make a purchase request at My Page. 1. Input ISBN and click "Reference." HERMES-Catalog Other bibliographic information Help Japanes TOP Title List Search Tools New Arrival My Pa will automatically be filled. Registration of a books purchase Fac. Commerce8Management / Grad. Sch. Business Administration HITOTSUBASHI Hanako Circulation Counter Main Library Affiliation 2. Select "E-Book (Book if not Name Request is received. Receipt No.: 1100149546 available)" at Material Format. Check for status of your application. Divert Continue Back to Search 3. Take note of the Receipt Refer to the link "Book Purchase Request." (page 4) number in the confirmation page. **2** Open the web page of desired ebook at ProQuest Ebook Central. International Law and Islamic Law Mashood A. Baderin Click "Request." Book Details Availability You may request this book from your library. Two may request are used. TOM THOM THOM : CO プックは 1.2 プッインで見な) Tho SSOM(BOUKE)ができます。 日間、ダウンロートを可能にす るには、回動館で購入する必要があります。 購入を希望する方は、「回意購入リクエスト」によ り、お知込みください、 A fore-minute trial reading is available through 'Read Online' Please submit a 'Purchase Request' to the Library if you would like to download this book. Requests can be made by our undergraduate and graduate students, and faculty. International Law and Islamic Law SERIES The Library of Essays in International Law Fill in your user ID and EDITION password when the page EDITOR Mashood A. Baderin Download PDF Chapter Get up to 177 pages, use any PDF software, does not expire. "Hitotsubashi Authentication Do Do PUBLISHER Taylor & Francis Group System Single Sign-On" hare Link to Book Show more Cite Book Description pops up. he relationship between modern international law and islamic law has raised many theoretical and practical usetions that cannot be ignored in the contemporary study and understanding of both international law and lamic law. The significance and relevance of this relationship in both academic and practical terms, especial The relationship bety Purchase Price \$550.00 Single-user Show more Thropulcor \$687.50 Table of Contents Unlimited Access \$825.00 Download PDF Cover pp intro-intro; 1 page **3** Fill in and apply. 1. Input the Receipt number you took note at 1. X **Request This Book** 2. "Requested Access" will このブックの購入を希望する方は、MyLibraryからの購入依頼を出してから、この be Single-user regardless フォームでリクエストを行う必要があります。リクエスト方法はこちら Your eBook requests will not be processed until we receive your request from of your input. (The real MyLibrary. price might be more expensive Name than it is displayed due to the Reply-to Email exchange rate etc.) Confirm Email national Law and Islamic Law 3. Input the email address MyLibraryの図書購 1100149546 入リクエスト受付番 to receive the order 号(10桁)(必須) MyLibrary Receipt confirmation later from number ProQuest (proquest.com.) equested Access Single-user (\$550.00) Message 4. Click "Request Book" (Optional when you complete the form. The information provided here will only be used to fulfill your request. For your convenience, the requested Request Book e-book might be ordered from other platforms instead of ProQuest.

Purchase of chapters is not allowed.